# Шевцов Никита Олегович педагог дополнительного образования

МАУ ДО МЭЦ МО город Краснодар

### Создание компьютерной модели с применением модификатора

Часто при работе с моделью мы сталкиваемся с необходимостью вырезать из нее какую-то часть или наоборот объединить несколько деталей. В программе «Blender» для этого есть специальный модификатор.

Вкладка «Модификаторы» располагается в правой панели и обозначена гаечным ключом (рисунок 1).

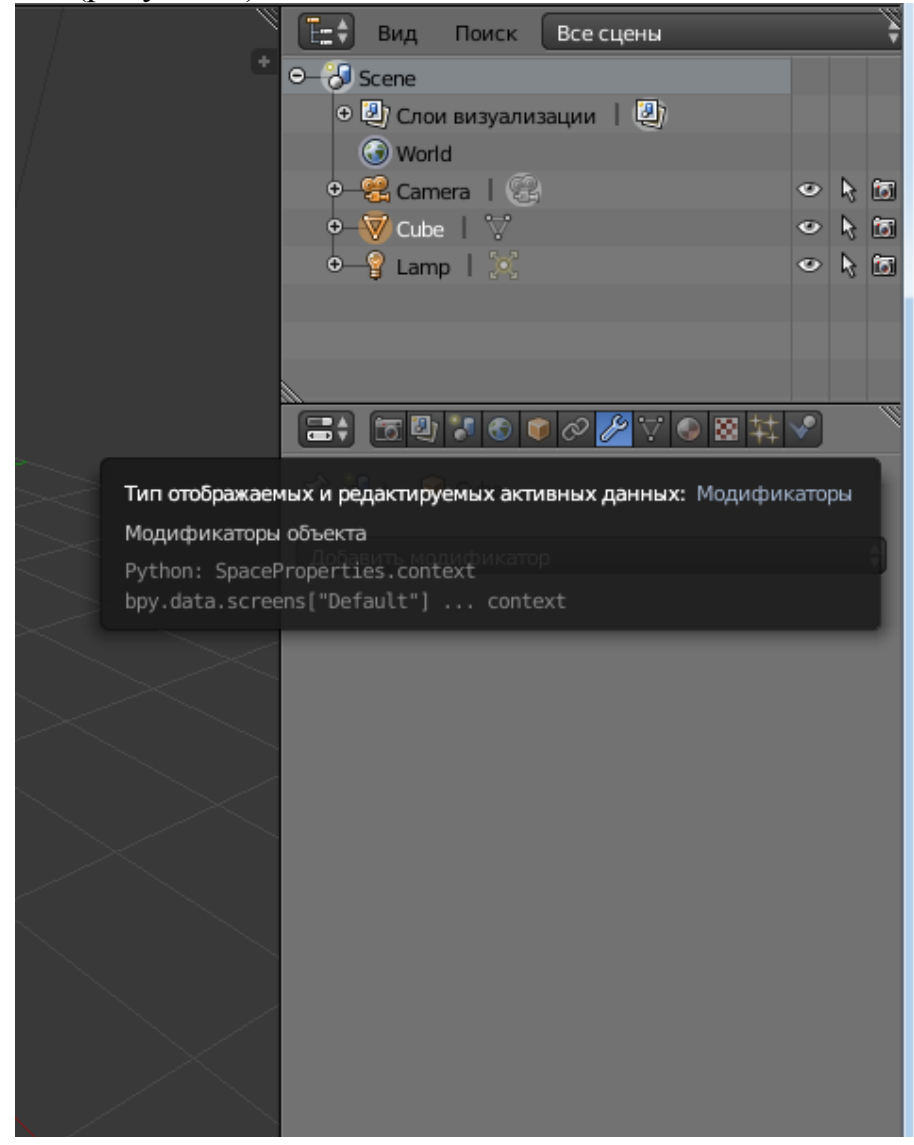

# Рисунок 1

Модификаторов существует достаточно, но сейчас мы используем только модификатор логический (рисунок 2)

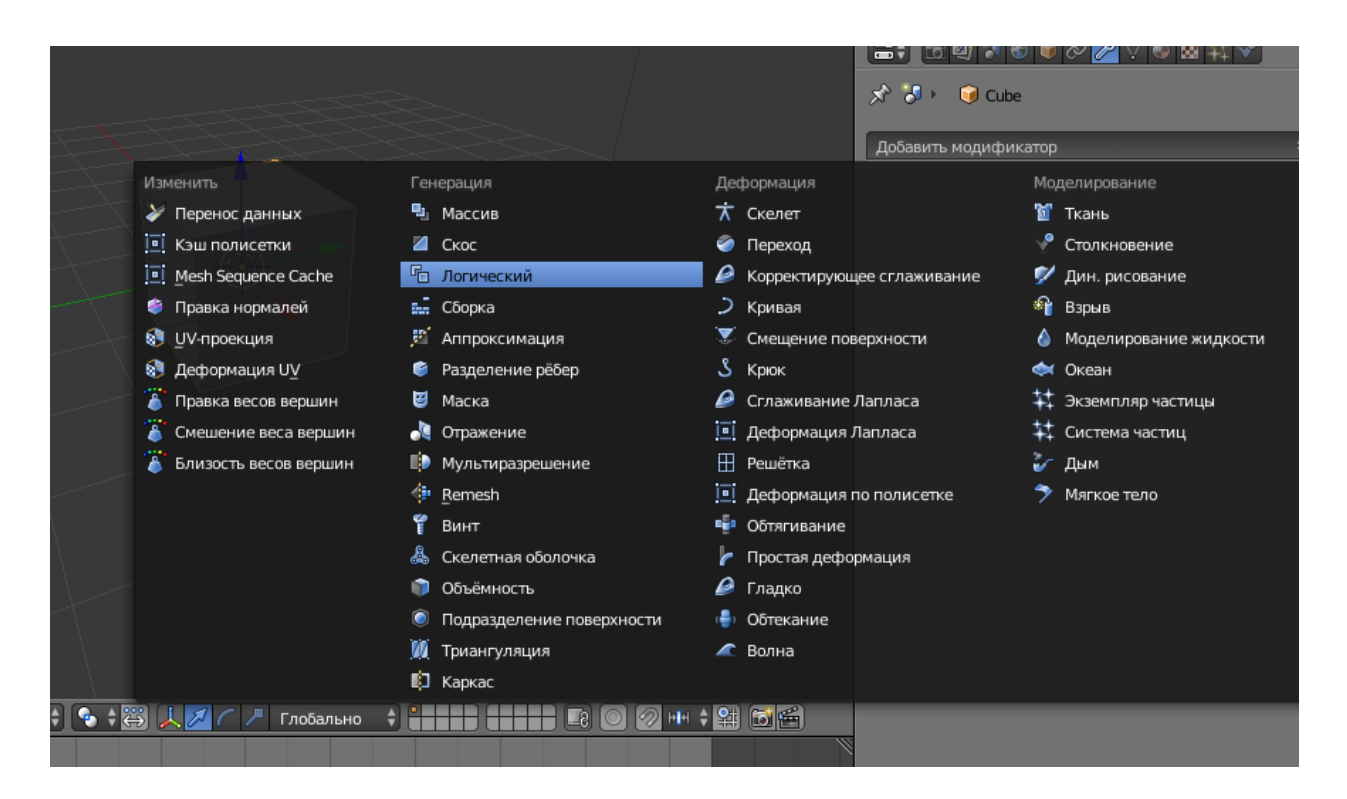

## Рисунок 2

В появившемся окне выбора параметров модификатора нам необходимо выбрать операцию и объект. В списке предложенных операций мы видим «Пересечение», «Объединение» и «Разность» (рисунок 3). Давайте подробнее разберем что же это такое.

| Ŵ            | Вид Поиск Вс                  | е сцены       |  |
|--------------|-------------------------------|---------------|--|
| +            | ⊖— 况 Scene                    |               |  |
|              | ⊕  Д) Слои визуализации    Д) |               |  |
|              | 🕢 World                       |               |  |
|              | 🛛 😤 Camera 丨 🛞                | 🗢 📐 🖸         |  |
|              | • – 🗑 Cube 丨 🏹 🌽              |               |  |
|              |                               |               |  |
|              |                               | 2 🖉 🖉 🗑 🕅 扰 🔨 |  |
| 🔊 🎝 🕨 🥥 Cube |                               |               |  |
|              | Добавить модификатор          | \$            |  |
|              | Операция                      |               |  |
| >~           | Разница                       |               |  |
| $\geq$       | Объединение                   | Копировать    |  |
| $\sim$       | Пересечение                   | Объект:       |  |
| $\sim$       | Пересечение 🛟                 | <b>()</b>     |  |
| $\sim$       | Solver:                       | BMesh 🗘       |  |
|              | Overlap Threshold:            | 0.0000010 🖻   |  |
|              | L                             |               |  |
| >            |                               |               |  |
| <            |                               |               |  |
|              |                               |               |  |
|              |                               |               |  |
|              |                               |               |  |
|              |                               |               |  |

#### Рисунок 3

Представим, что у нас есть два каких-то объекта, которые пересекаются между собой как это показано на рисунке 4. Фигура, показанная на рисунке 5, полученная в ходе объединения двух этих объектов и исключения внутренних пересечений, называется объединением. Фигура, показанная на рисунке 6, которая состоит лишь из тех частей двух объектов, которыми они пересекаются, называется пересечением. Разность же, в зависимости от того, к какому объекту она применяется, может иметь вид, показанный на рисунках 7 и 8.

Действие логического модификатора основано именно на этих принципах.

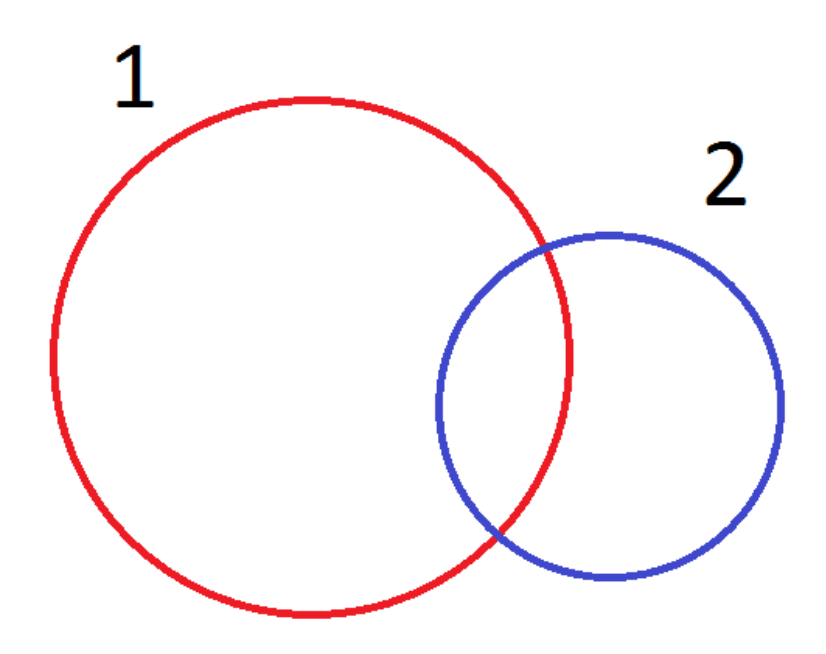

Рисунок 4

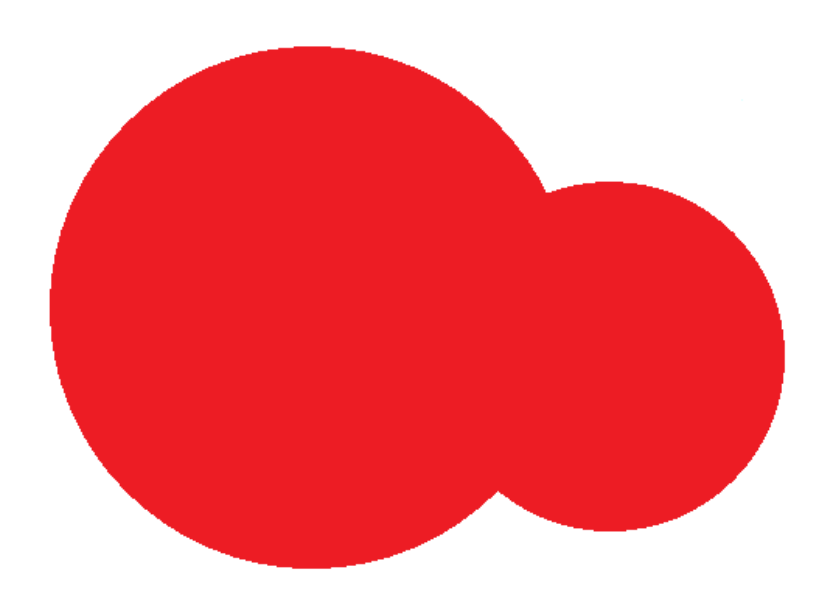

# Рисунок 5 - Объединение

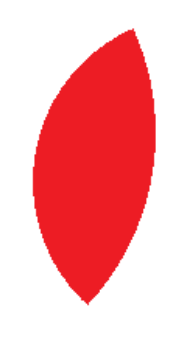

Рисунок 6 - Пересечение

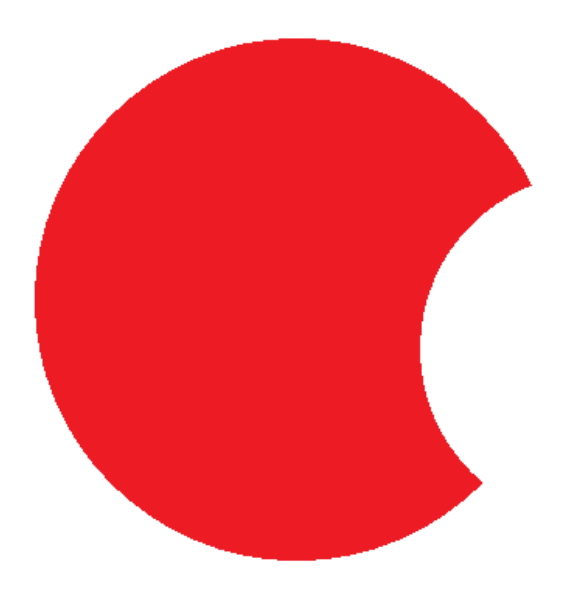

Рисунок 7 - Разность (первый минус второй)

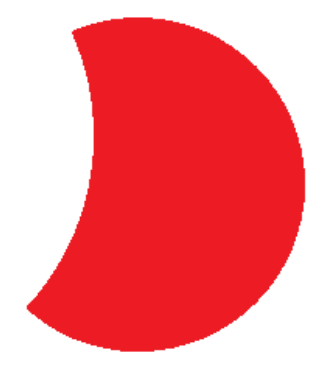

#### Рисунок 8 - Разность (второй минус первый)

Теперь, для закрепления знаний, мы создадим модель кусочка сыра. Для этого в программе «Blender» создаем цилиндр и в левом нижнем окне начальных характеристик выбираем три вершины (рисунок 9). Полученную призму вытягиваем и придаем ей форму кусочка сыра. Теперь не хватает только дырочек. Для этого создаем сферу и пересекаем её с призмой. Далее выделяем призму и к ней применяем логический модификатор «Разница». В поле «Объект» выбираем «Цилиндр».

**<u>ВАЖНО!</u>** <u>Перед тем, как применять модификатор откройте</u> каркасный режим и убедитесь, что модификатор работает правильно. Если вместо разницы объектов вы получаете их объединение – попробуйте поменять месторасположение сферы или создать новую.

Изменяя месторасположение сфер и их величину постепенно получается кусочек сыра, усеянный множеством дырочек. Модель готова. По желанию, с помощью операции «Объединение» к полученному кусочку можно присоединить петельку и сделать брелок.(рисунок 12)

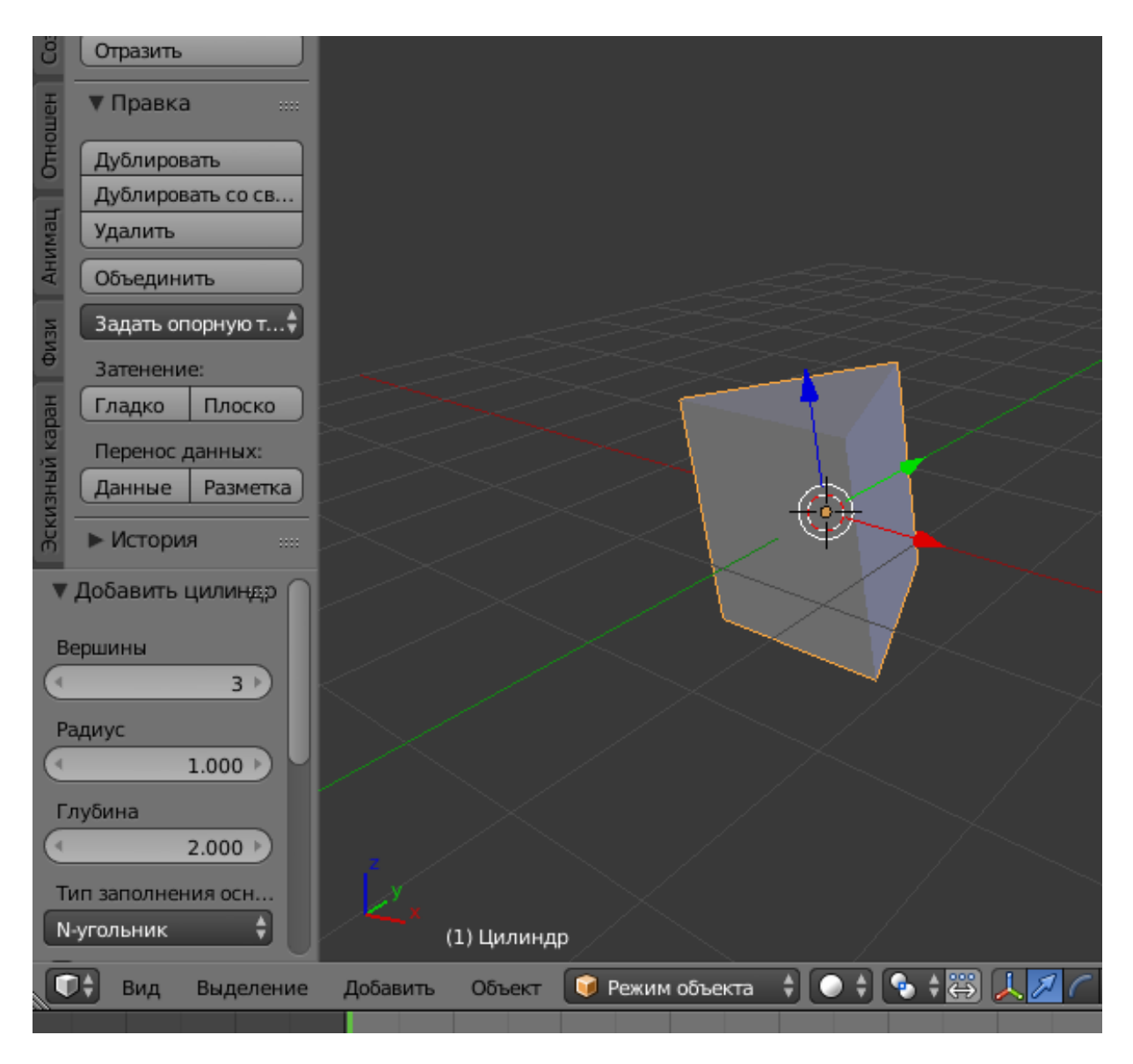

Рисунок 9

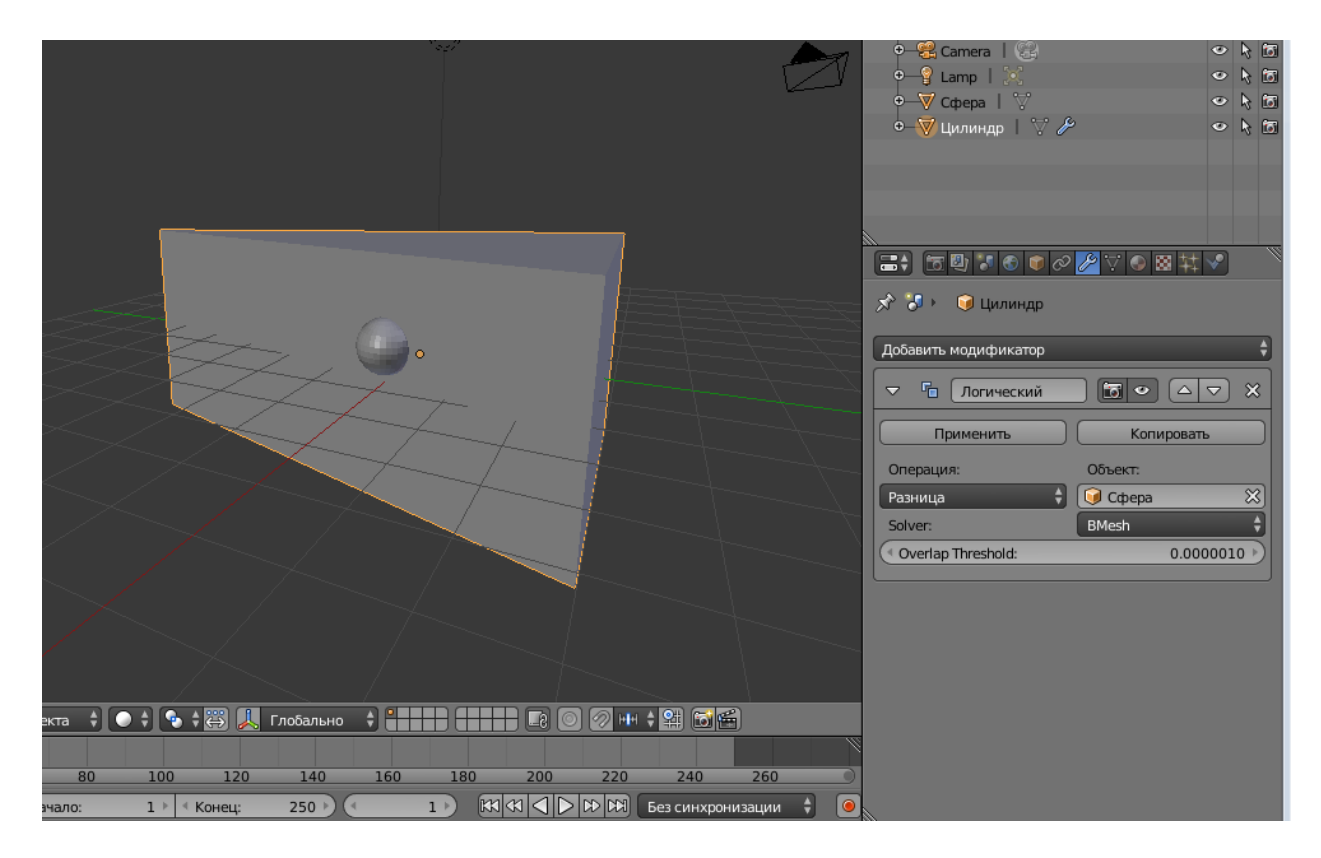

Рисунок 10 – Применение логического модификатора для создания дырочек

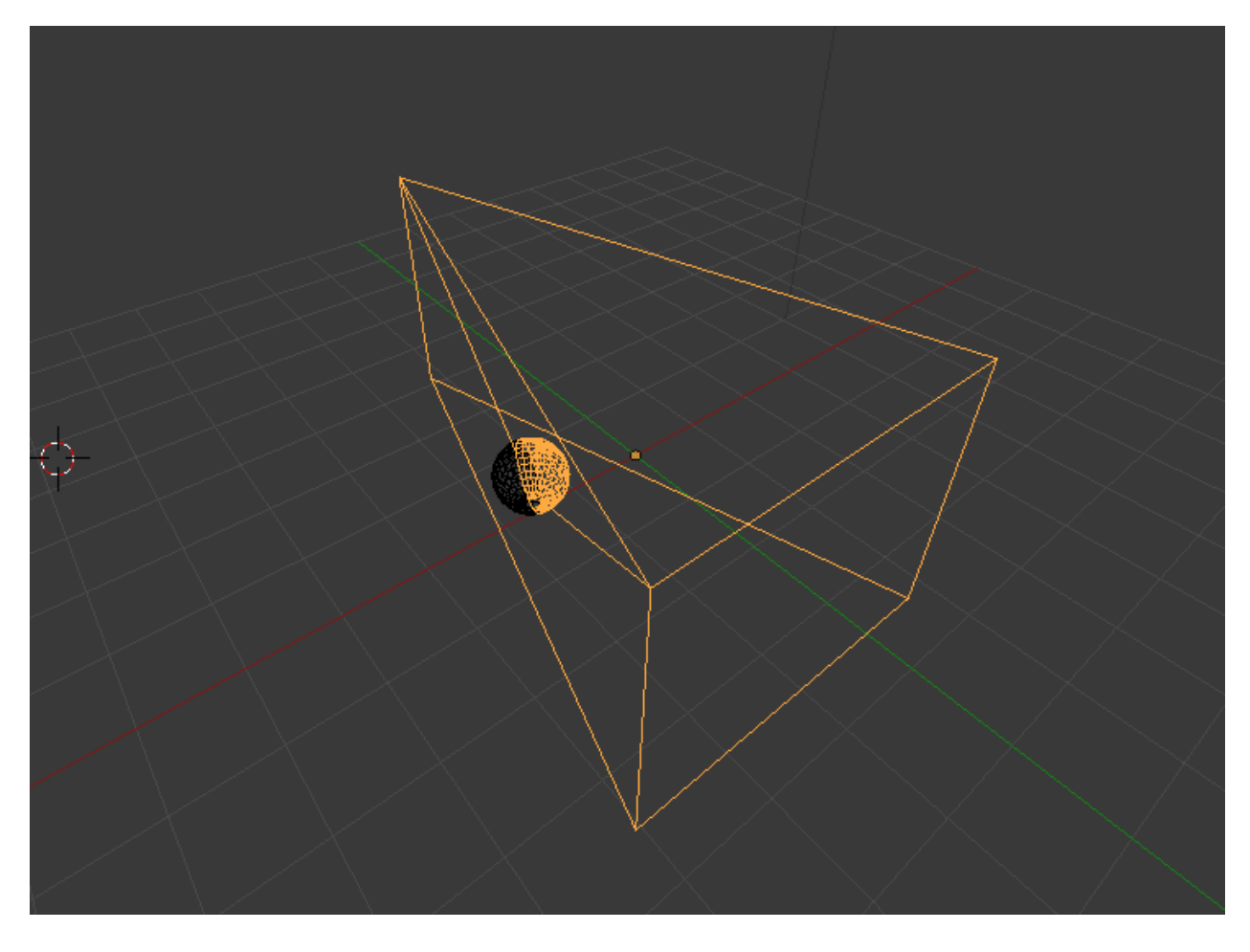

Рисунок 11 - Применение логического модификатора для создания дырочек (каркасный режим)

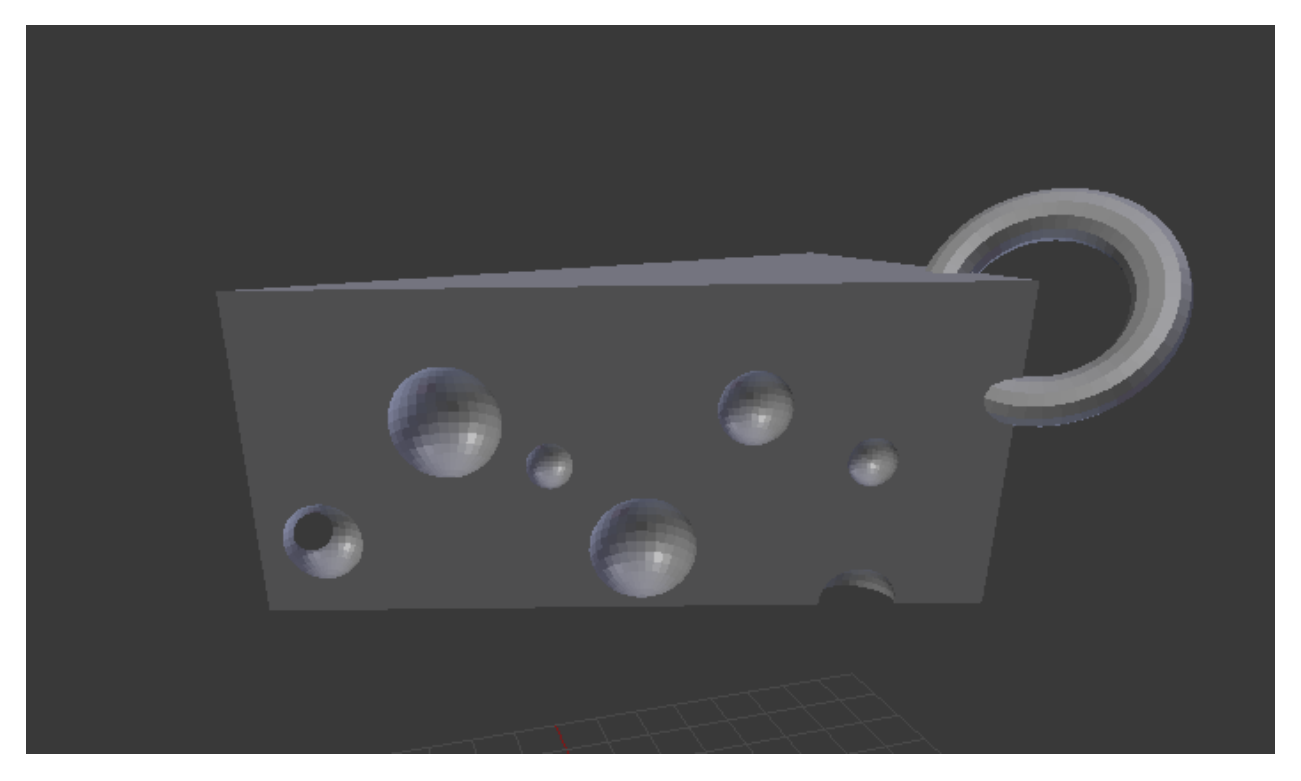

Рисунок 12 – Получившаяся модель